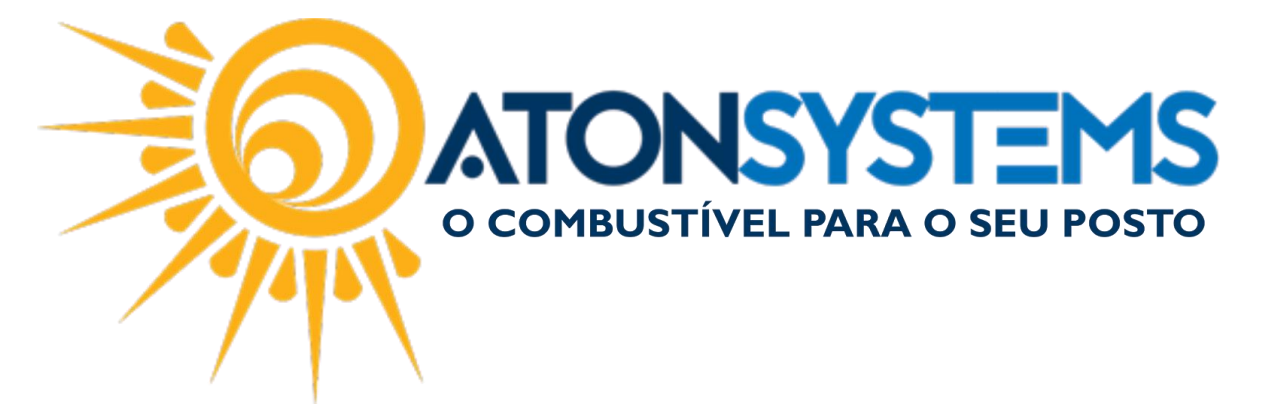

## Cadastro de Conveniados a Clientes a Prazo Manual do Usuário - Notas a Prazo Cód. – RETNOT07 Revisão – 06/02/2017

Introdução

Como cadastrar conveniados de clientes a prazo.

Procedimento

Passo 1 – No menu principal clique na aba "NOTAS A PRAZO" em seguida "TERCEIROS".

| Pesquisar (CTRL+Q)              |                            | Si               | stema Aton (AMBIEN     | NTE DE DES | ENVOLVIMENT     | ro) versão 3.75.0      | - <b>8</b> x |
|---------------------------------|----------------------------|------------------|------------------------|------------|-----------------|------------------------|--------------|
| Combustível Prod                | uto Fechamento de caixa    | Financeiro       | Notas a prazo          | Fiscal     | Gerencial       | Ferramentas            | $\diamond$   |
| Terceiros                       | Entrada haver Faturar      | notas a prazo    | Notas a prazo não fat. | uradas Mo  | vimento cliente | a prazo                |              |
| Tipo de fechamento Grupo preços | Entrada requisição Consult | ar notas a prazo | Notas a prazo a recebe | er Ve      | ículos          | Consumo diente à vista |              |
| Veículos                        | Entrada vale Arquivo       | remessa boletos  | Faturas a receber      | Te         | rceiros         |                        |              |
| Cadastro 🖌                      | Movimentos                 | A                |                        |            | Relatórios      |                        |              |

## Passo 2 - Clique no botão "INCLUIR".

| Cadastro terceiro 🗙            |                                |
|--------------------------------|--------------------------------|
| Gravar 🔯 Cancelar              | 🔀 Fechar 🗭 Inativar 📲 Duplicar |
| Nome do terceiro para pesquisa |                                |
| Nome                           |                                |
| Cof/Coni                       |                                |

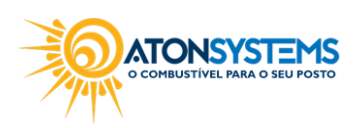

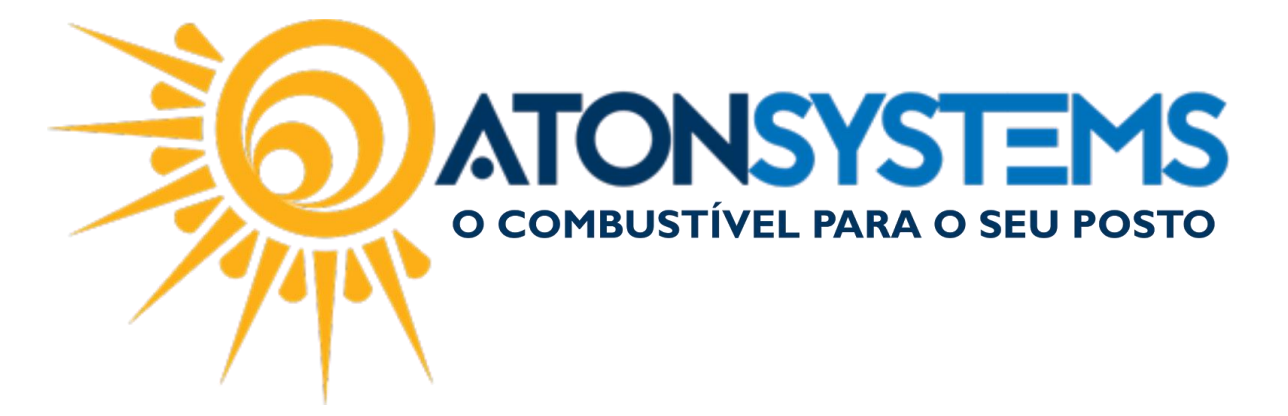

Passo 3 – Preencha os campos de cadastro do terceiro.

Após clicar no botão "INCLUIR" os campos para cadastrar o cliente serão liberados.

| Cadastro terceiro 🗙            |                                               | х |
|--------------------------------|-----------------------------------------------|---|
| 🚯 Induir 📔 Gravar 🔞 Cancelar   | 🖺 Fechar 💋 Inativar 🖫 Duplicar                |   |
| Nome do terceiro para pesquisa | ATON SYSTEMS                                  |   |
| Nome                           | LUCAS DA SILVA                                | 1 |
| Cpf/Cnpj                       | 000.000-00                                    |   |
| Rg/Ie                          | 000000000 Consultar inscrição estadual online |   |
| Tipo terceiro                  | Conveniado 💌                                  |   |
| Pessoa física/jurídica         | Pessoa física 🔹                               |   |
| Pessoa física                  |                                               |   |
| Sexo                           | Masculino 🔻                                   |   |
| Nascimento                     | 23/01/1980 •                                  |   |
| Apelido                        |                                               |   |
| Informações complementares     |                                               |   |
| Código integração              | (código do terceiro no sistema externo)       |   |

"Nome" – Cadastrar o nome do conveniado.

"Cpf/Cnpj" – Cadastrar CPF ou CNPJ do conveniado.

"Rg/le" - Cadastrar RG ou IE do conveniado.

"Tipo terceiro" - Selecionar "Conveniado".

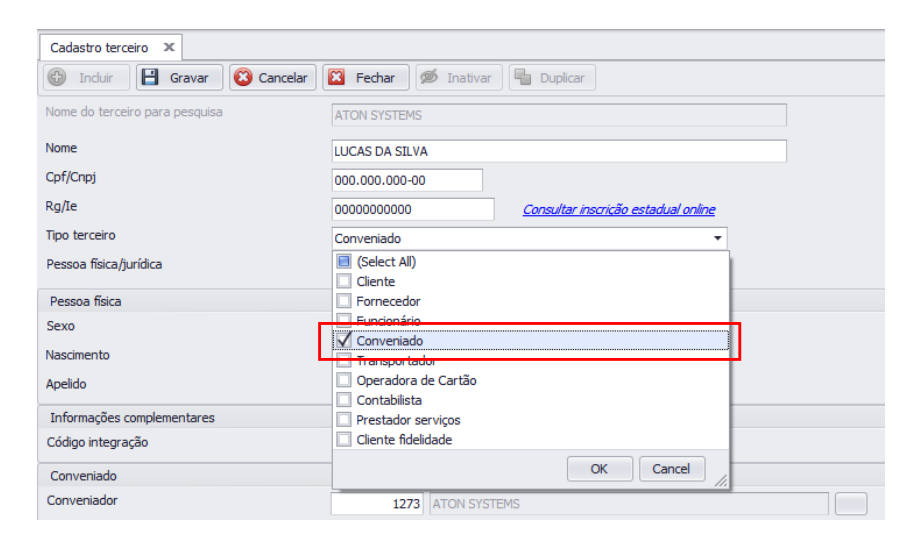

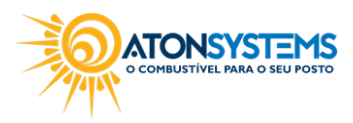

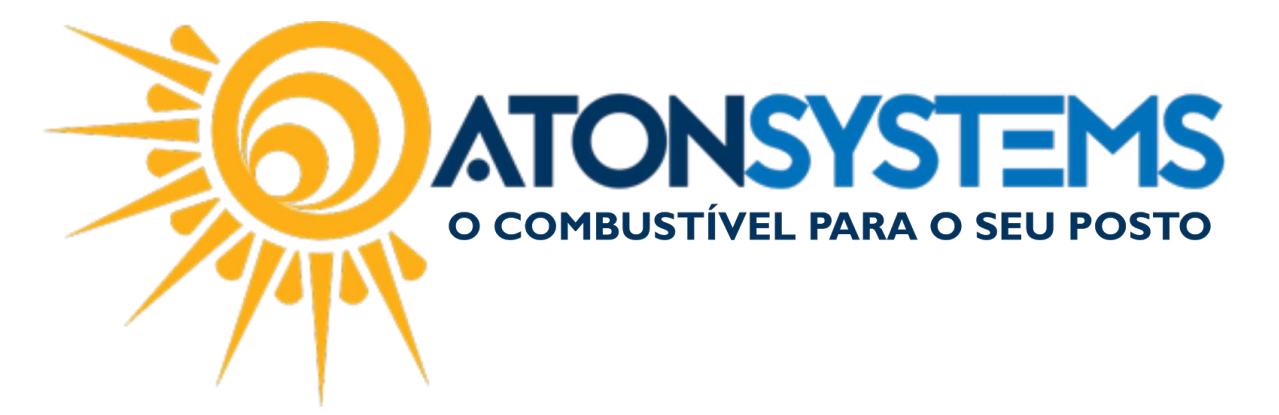

"Pessoa física/jurídica" - Selecionar se o conveniado é pessoa física ou jurídica.

"Sexo" – Selecionar "Masculino" ou "Feminino". "Nascimento" – Cadastrar data de nascimento do conveniado.

"Apelido" – Cadastrar um apelido para o conveniado.

Importante: O campo "Código integração" deve ser deixado em branco.

Passo 4 – Em "CONVENIADO" no campo "Conveniador" clique no botão da direita.

| Conveniado  |  |
|-------------|--|
| Conveniador |  |

A janela abaixo aparecerá.

| 🔛 Pesquisar | conveniador |           | ×                  |
|-------------|-------------|-----------|--------------------|
| Texto       |             | Pesquisar |                    |
|             |             |           |                    |
|             |             |           |                    |
|             |             |           |                    |
|             |             |           |                    |
|             |             |           |                    |
|             |             |           |                    |
|             |             |           |                    |
|             |             |           |                    |
|             |             |           |                    |
|             |             |           |                    |
|             |             |           |                    |
|             |             |           |                    |
|             |             |           | Confirmar Cancelar |
|             |             |           |                    |

Passo 5 – Digite o nome do conveniador e clique no botão "Pesquisar".

| 🖶 Pesquisa | r conveniador |           | X   |
|------------|---------------|-----------|-----|
| Texto      | aton system   | Pesquisar |     |
|            |               |           | 3/6 |

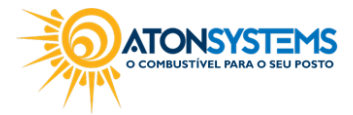

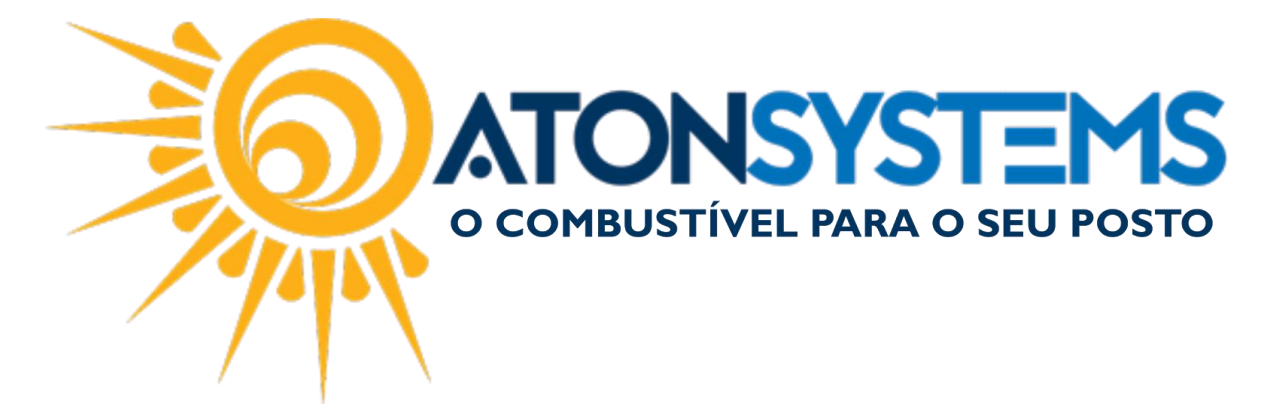

Passo 6 - Selecione o conveniador e clique no botão "Confirmar".

|   | 🔜 Pesquisar conveniador 🔀 🔀 |              |                    |           |          |  |  |  |  |
|---|-----------------------------|--------------|--------------------|-----------|----------|--|--|--|--|
| Т | exto                        | aton system  | Pesquisar          |           |          |  |  |  |  |
|   | Código                      | Nome         | Cpf/Cnpj           | Тіро      | Cidade   |  |  |  |  |
| × | 1273                        | ATON SYSTEMS | 00.000.000/0000-00 | Cliente   | CAMPINAS |  |  |  |  |
|   |                             |              |                    |           |          |  |  |  |  |
|   |                             |              |                    |           |          |  |  |  |  |
|   |                             |              |                    |           |          |  |  |  |  |
|   |                             |              |                    |           |          |  |  |  |  |
|   |                             |              |                    |           |          |  |  |  |  |
|   |                             |              |                    |           |          |  |  |  |  |
|   |                             |              |                    |           |          |  |  |  |  |
|   |                             |              |                    |           |          |  |  |  |  |
|   |                             |              |                    |           |          |  |  |  |  |
|   |                             |              |                    |           |          |  |  |  |  |
|   |                             |              |                    |           |          |  |  |  |  |
|   |                             |              |                    |           |          |  |  |  |  |
| 4 |                             |              |                    |           | ۱.       |  |  |  |  |
|   |                             |              |                    | Confirmar | Cancelar |  |  |  |  |
|   |                             |              |                    |           |          |  |  |  |  |

O conveniador já está cadastrado na conta do conveniado.

| Conveniado  |                   |  |
|-------------|-------------------|--|
| Conveniador | 1273 ATON SYSTEMS |  |

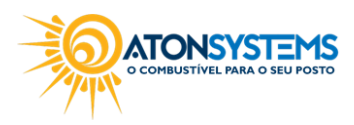

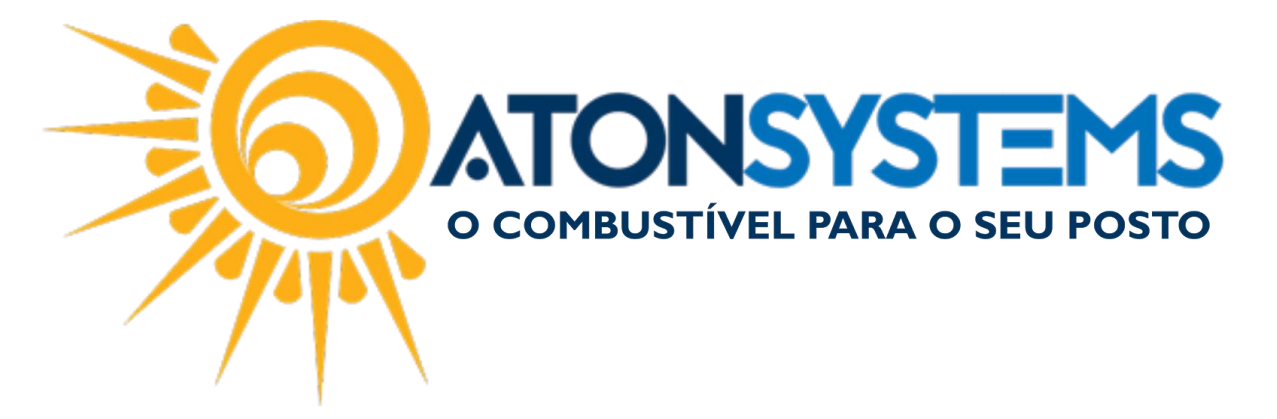

## "ENDEREÇOS, TELEFONES, EMAILS E CÓDIGOS DE BARRAS":

| End  | dereços       |     |           |            |           |        |             |             |             |          |    |           |  |
|------|---------------|-----|-----------|------------|-----------|--------|-------------|-------------|-------------|----------|----|-----------|--|
| Т    | īpo           |     | Endereço  |            |           | Número | Complemento | Bairro      |             | Cidade   | UF | CEP       |  |
| ► R  | esidencial    | •   | RUA UM    |            |           | 001    | APTO 1      | JD FLORESTA |             | CAMPINAS | SP | 11111-111 |  |
| *    |               |     |           |            |           |        |             |             |             |          |    |           |  |
| Tel  | efones        |     |           |            |           |        |             |             |             |          |    |           |  |
| Т    | īpo           |     | Número    | Observação |           |        |             |             |             |          |    |           |  |
| · C  | Comercial     | •   | 111111111 |            |           |        |             |             |             |          |    |           |  |
| *    |               |     |           |            |           |        |             |             |             |          |    |           |  |
| EM   | ails          |     |           |            |           |        |             |             |             |          |    |           |  |
| E    | ndereço EMa   | ail |           |            | Enviar bo | leto?  | Enviar NFE? | Enviar cup  | oom fiscal? |          |    |           |  |
| • lu | ucas@email.c  | om. | br        |            | 0         |        |             |             |             |          |    |           |  |
| ×    |               |     |           |            |           |        |             |             |             |          |    |           |  |
| Có   | digos de barr | as  |           |            |           |        |             |             |             |          |    |           |  |
| C    | ódigo de bar  | ras |           |            |           |        |             |             |             |          |    |           |  |
| •    |               |     |           |            |           |        |             |             |             |          |    |           |  |
|      |               |     |           |            |           |        |             |             |             |          |    |           |  |

Observação: Nesse caso os campos "Enviar boleto?", "Enviar NFE?", "Enviar cupom fiscal?" não precisam ser selecionados.

<u>O campo "Código de barras" pode ser preenchido com o código de barras do</u> <u>CONVENIADOR.</u>

"Endereços" – Cadastrar o tipo de endereço (Residencial, Comercial, Cobrança), Endereço, Número, Complemento (se necessário), Bairro, Cidade, UF e CEP. O endereço não é um campo obrigatório.

"Telefones" – Cadastrar o tipo de telefone (Particular, Comercial, Celular, Fax), Número e Observação (se necessário).

"Emails" – Cadastrar endereço de email.

"Enviar boleto?" - Não selecionar.

"Enviar NFe?" – Não selecionar.

"Enviar cupom fiscal?" - Não selecionar.

"Código de barras" – Cadastrar o código de barras que representará o conveniado.

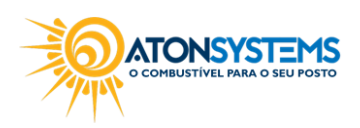

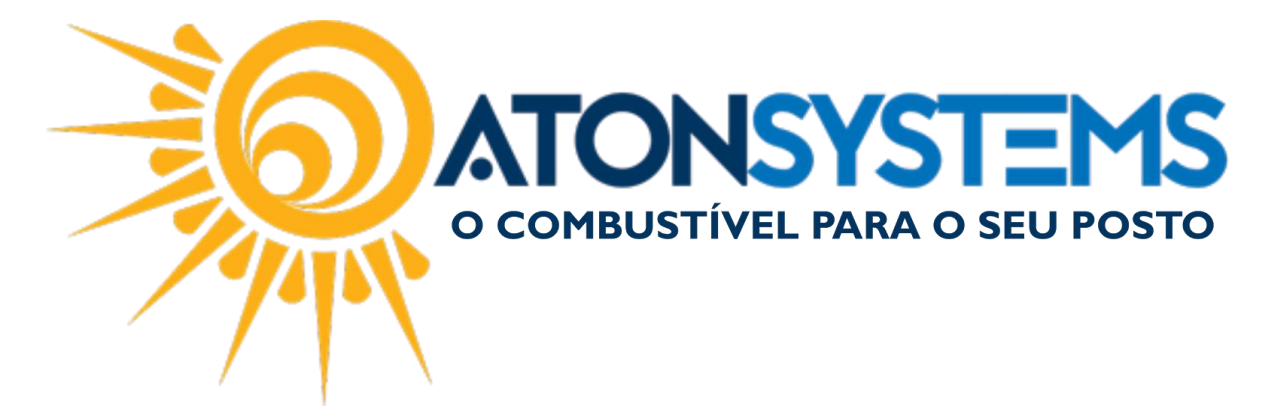

Observação: Para utilizar este serviço será necessário a confecção de cartões com código de barras para o terceiro apresentar na hora do consumo.

Passo 4 – Clique no botão "GRAVAR" para cadastrar o terceiro.

| Cadastro terceiro 🗙            |               |
|--------------------------------|---------------|
| 🚯 Induir 🔛 Gravar 🔯 Cancelar   | 🔀 Fechar      |
| Nome do terceiro para pesquisa |               |
| Nome                           | ATON TESTE    |
| Cpf/Cnpj                       | 111.111.111-1 |

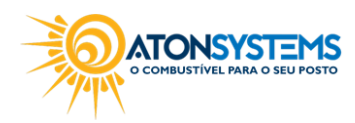